## ¿Enviaste por error una transferencia?

Ahora vas a poder solicitar la **devolución** de la transferencia desde tu App o Banca Web

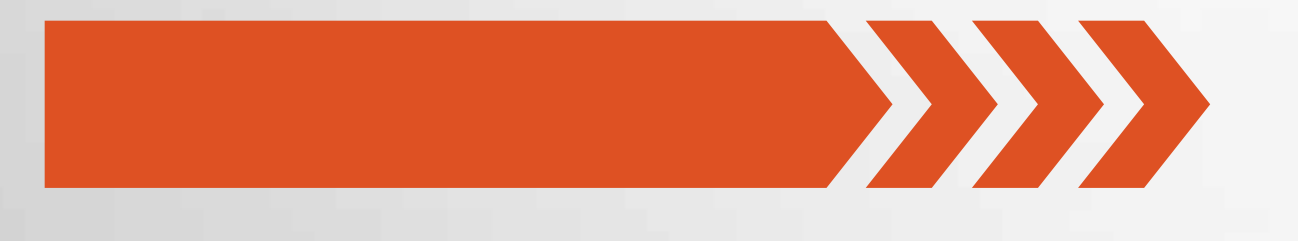

#### Conocé los pasos a continuación

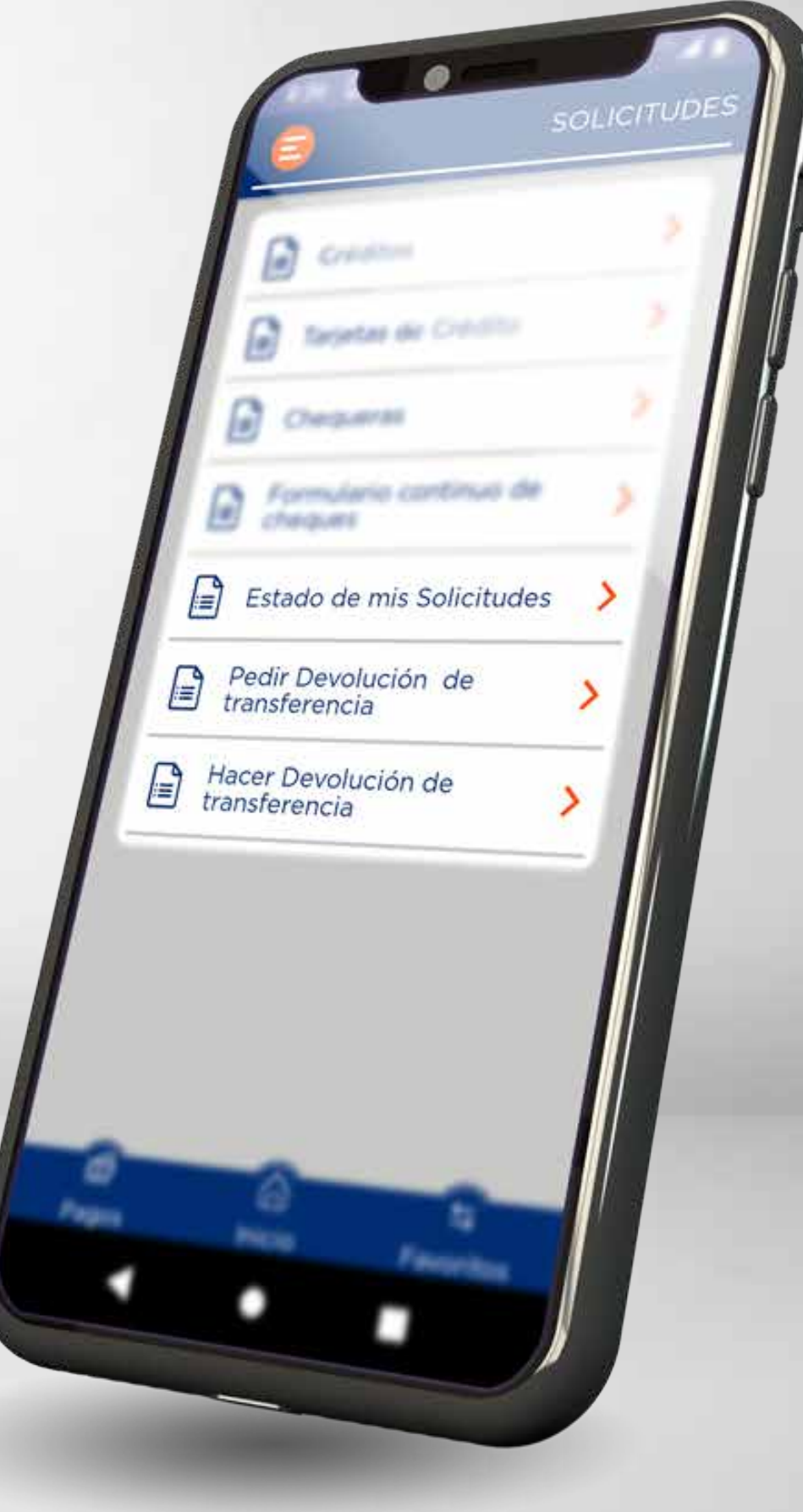

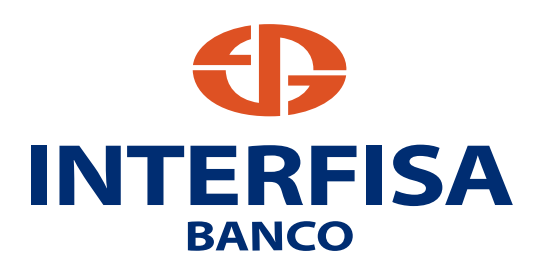

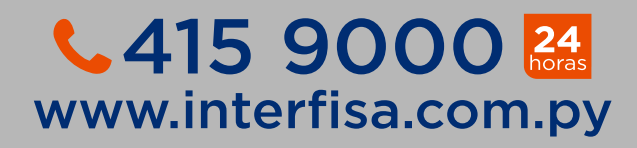

# Ahora podés:

## A Solicitar una devolución

## **B** Devolver transferencias

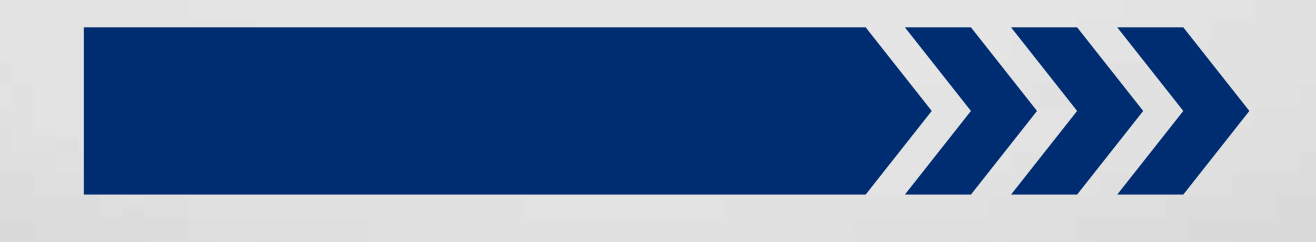

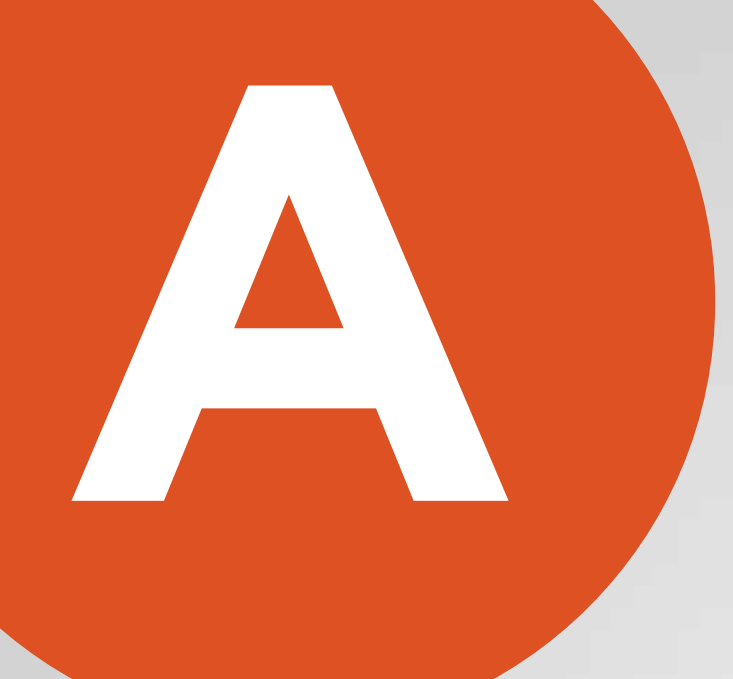

#### Solicitar una devolución

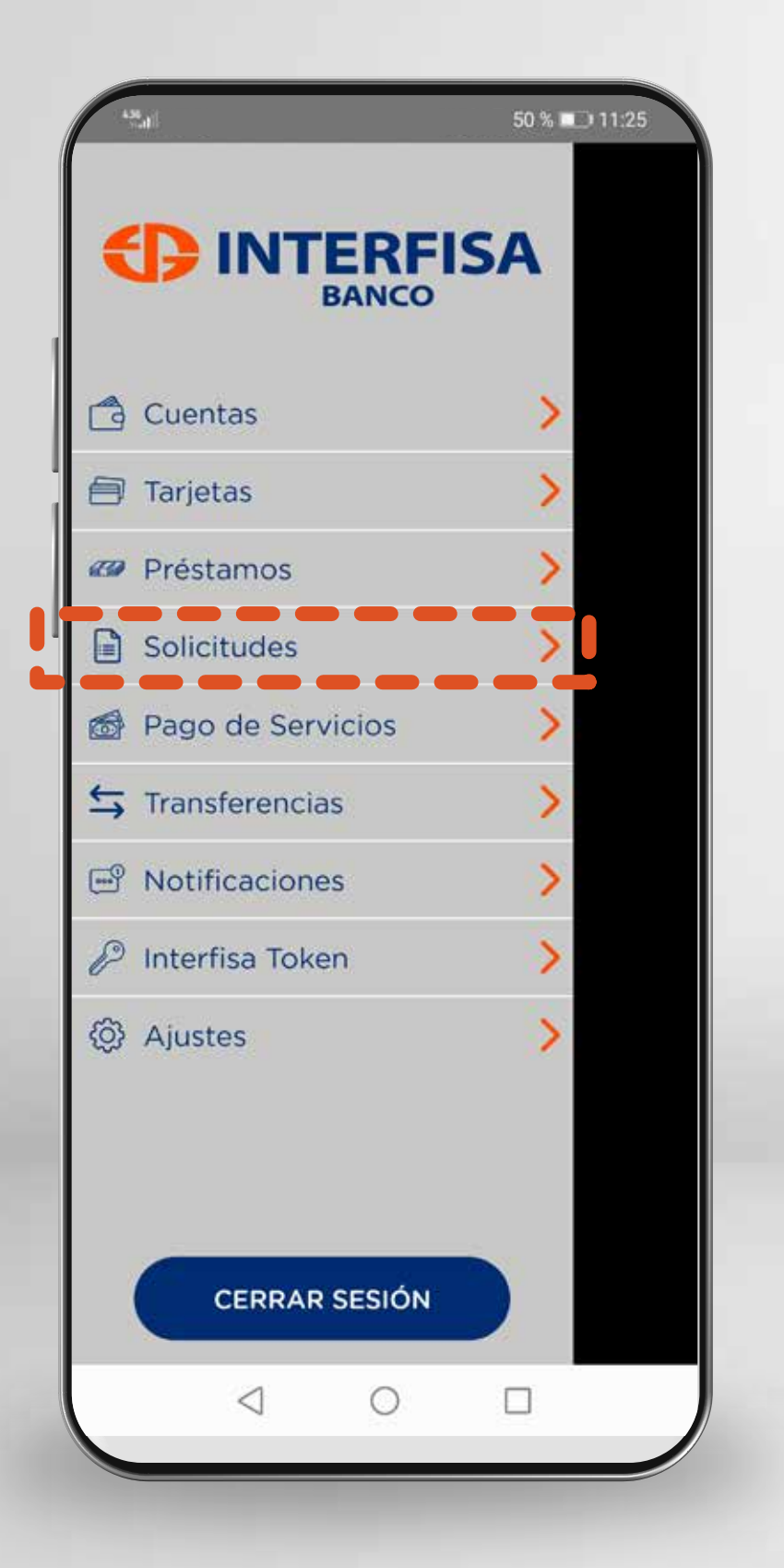

**1** Ingresá a **Solicitudes** 

Ingresá a Pedir Devolución de transferencia

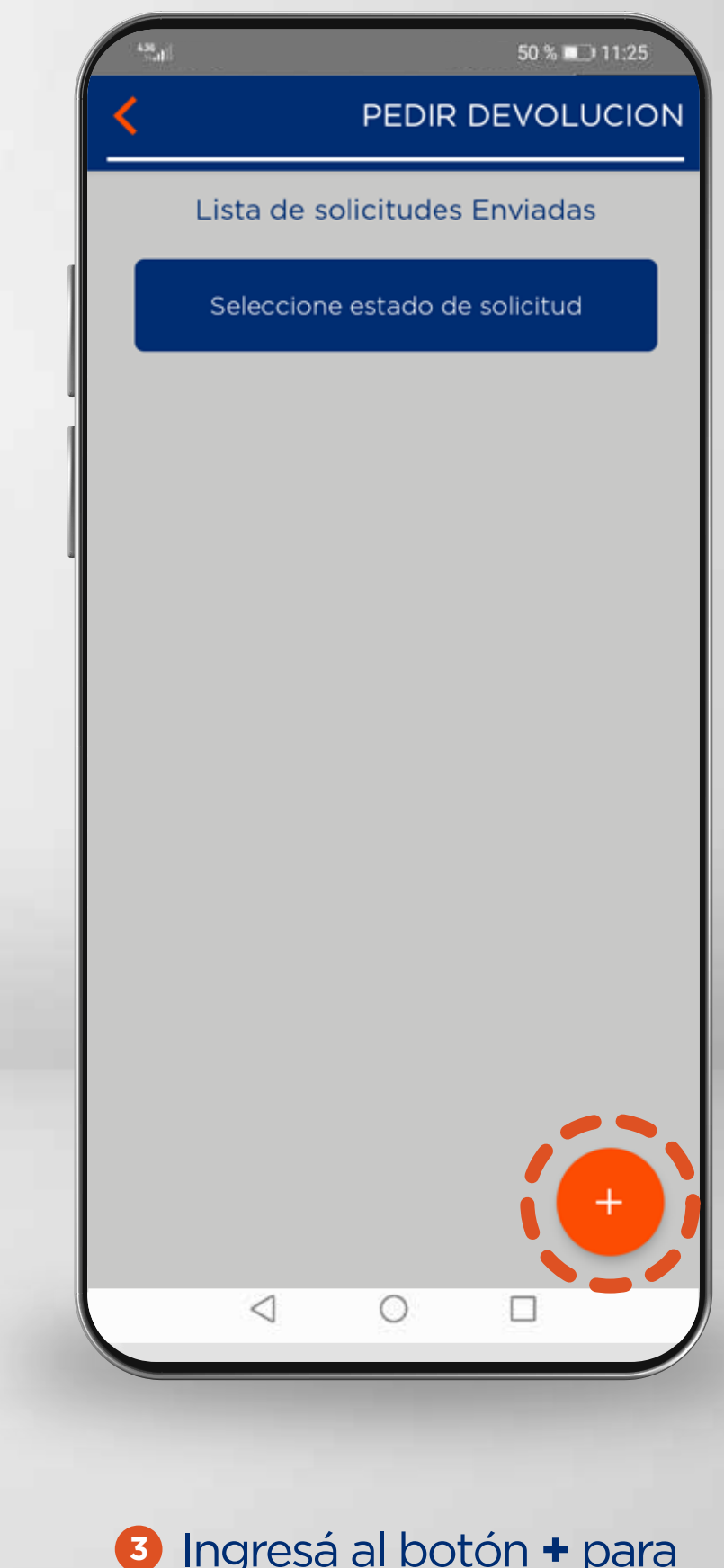

Ingresá al botón + para realizar una nueva solicitud

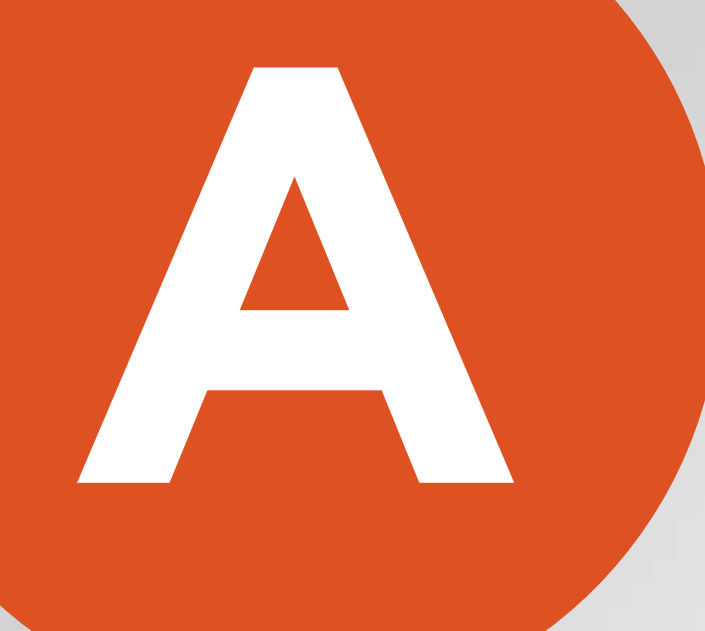

### Solicitar una devolución

| 458 <sub>61</sub> 1]                                                                               |                                                                                                    |                                  | 50 % 💷 '           | 11:25 |
|----------------------------------------------------------------------------------------------------|----------------------------------------------------------------------------------------------------|----------------------------------|--------------------|-------|
| (                                                                                                  |                                                                                                    | PEDIR                            | DEVOLU             | CIÓN  |
|                                                                                                    | Transfe                                                                                                    | erencias er                      | nviadas            |       |
| Cuenta C<br>Cuenta D<br>Banco D<br>Financie<br>Nombre<br>XXXX XX<br>XXXXXX<br>Monto :<br>Expira er | <b>Drigen:</b> 102<br>Destino: 07<br>estino:<br>ra X<br><b>Destino:</b><br>XXXX XXX<br>X<br>.350.000<br>n: 10 | 279822<br>793105076<br>XX XXXXXX | Pedir<br>Devolucio |       |
|                                                                                                    |                                                                                                    |                                  |                    |       |
|                                                                                                    |                                                                                                    |                                  |                    |       |
|                                                                                                    |                                                                                                    |                                  |                    |       |
|                                                                                                    |                                                                                                    |                                  |                    |       |
|                                                                                                    |                                                                                                    |                                  |                    |       |
|                                                                                                    |                                                                                                    |                                  |                    |       |
|                                                                                                    |                                                                                                    |                                  |                    |       |
|                                                                                                    |                                                                                                    |                                  |                    |       |

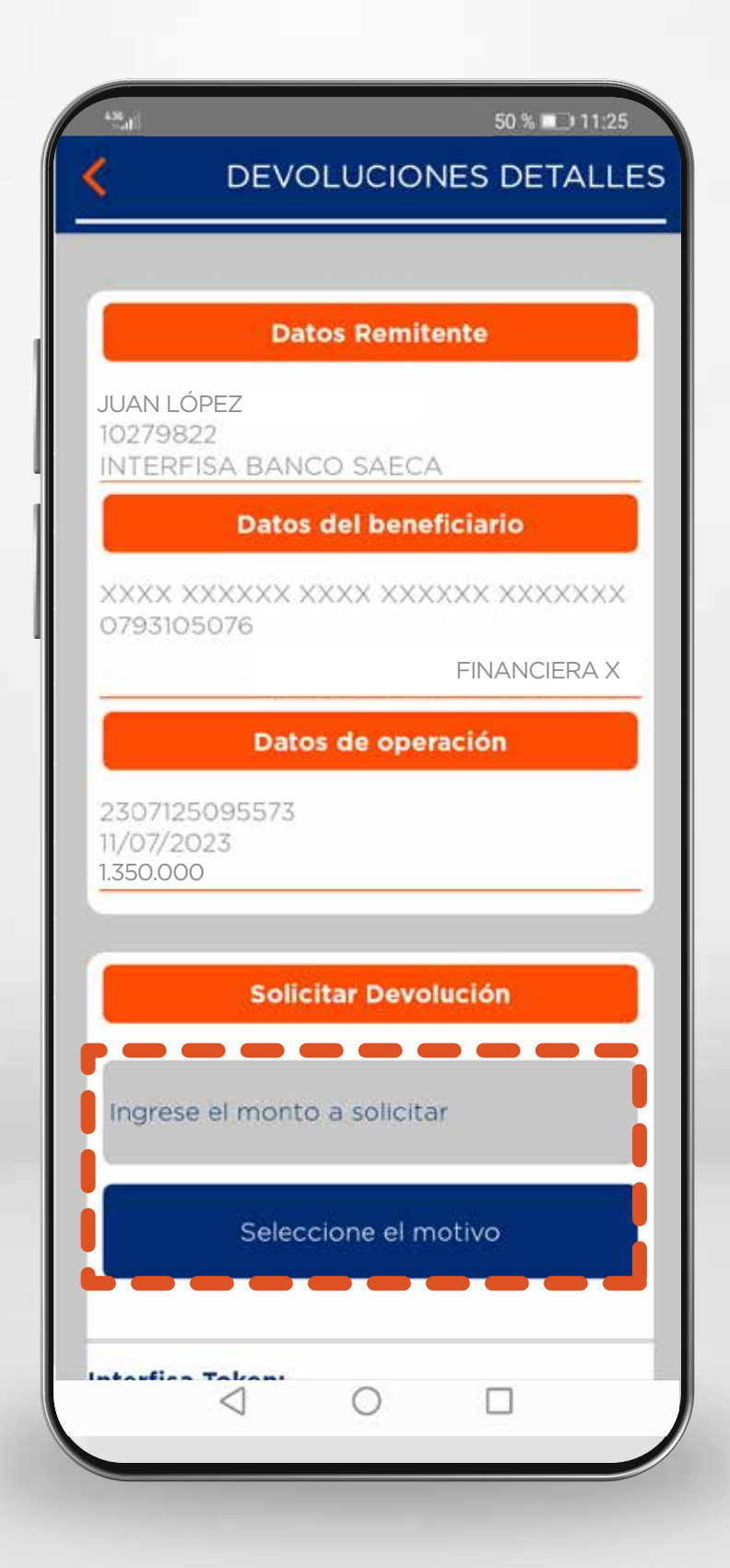

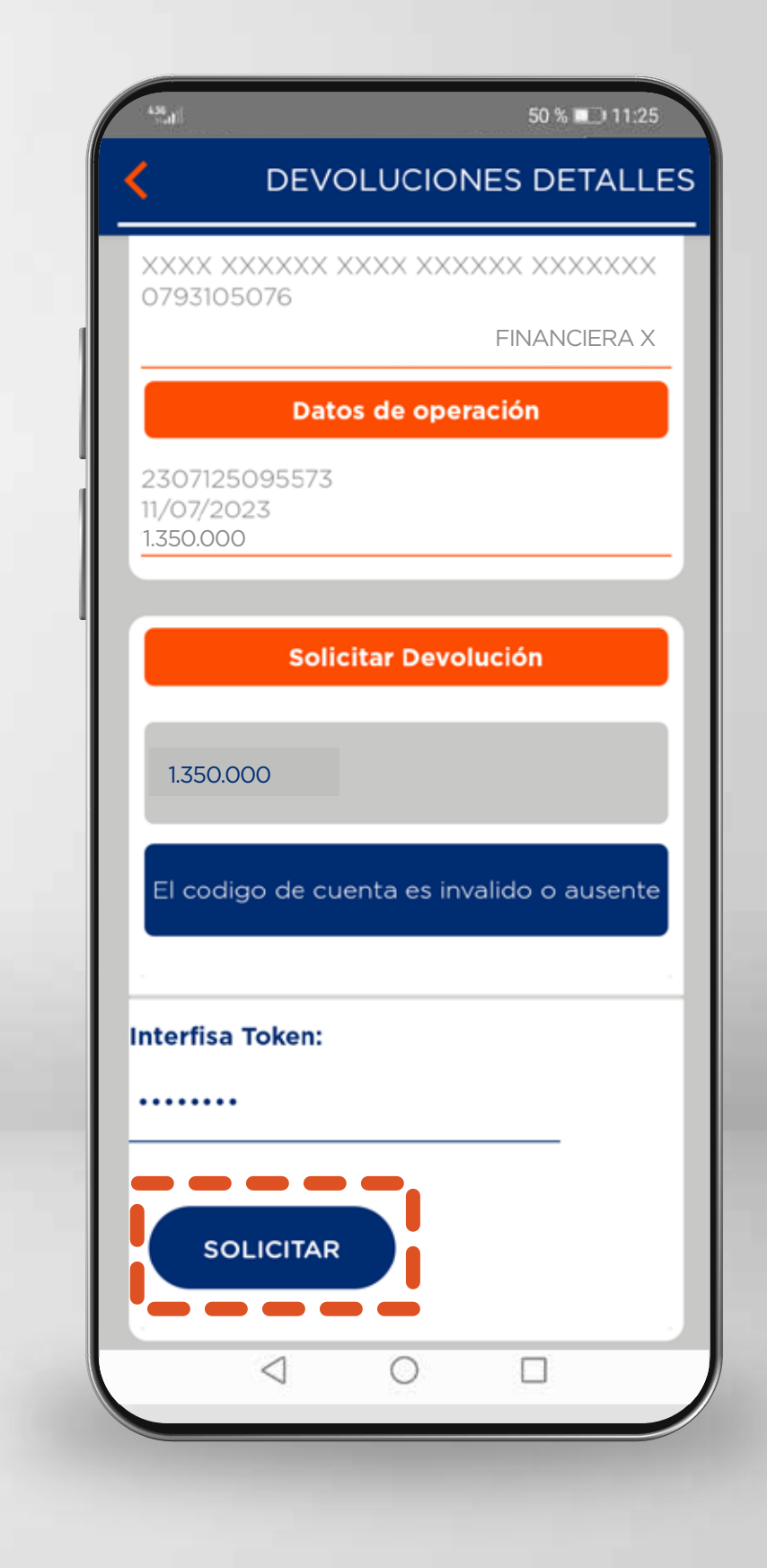

 Aquí se listarán las transferencias realizadas. Y se debe ingresar a la opción
Pedir devolución 5 Se visualiza el detalle de la operación. Aquí se debe ingresar el monto a solicitar y seleccionar el motivo (de acuerdo al caso).

6 Finalmente, se debe seleccionar el botón **Solicitar** 

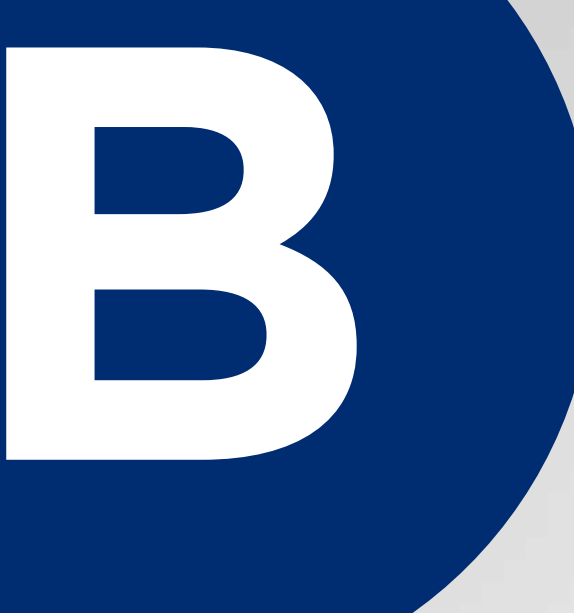

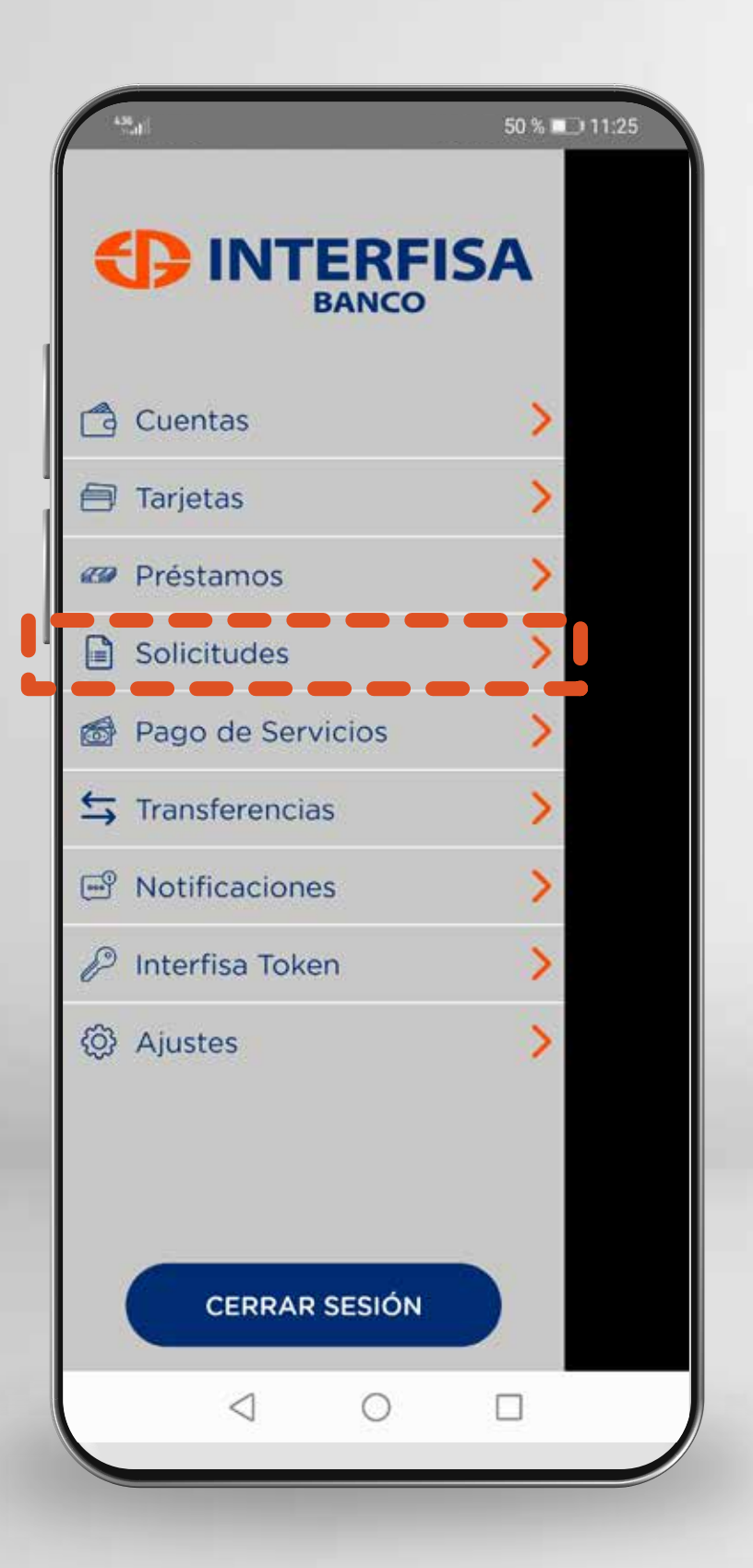

| 50 % 🗖                                | 11:25<br>UDES |
|---------------------------------------|---------------|
| Créditos                              | >             |
| Tarjetas de Crédito                   | >             |
| Chequeras                             | >             |
| <br>Formulario continuo de<br>cheques | >             |
| Estado de mis Solicitudes             | >             |
| Pedir Devolución de transferencia     | >             |
| Hacer Devolución de<br>transferencia  | >             |
|                                       |               |

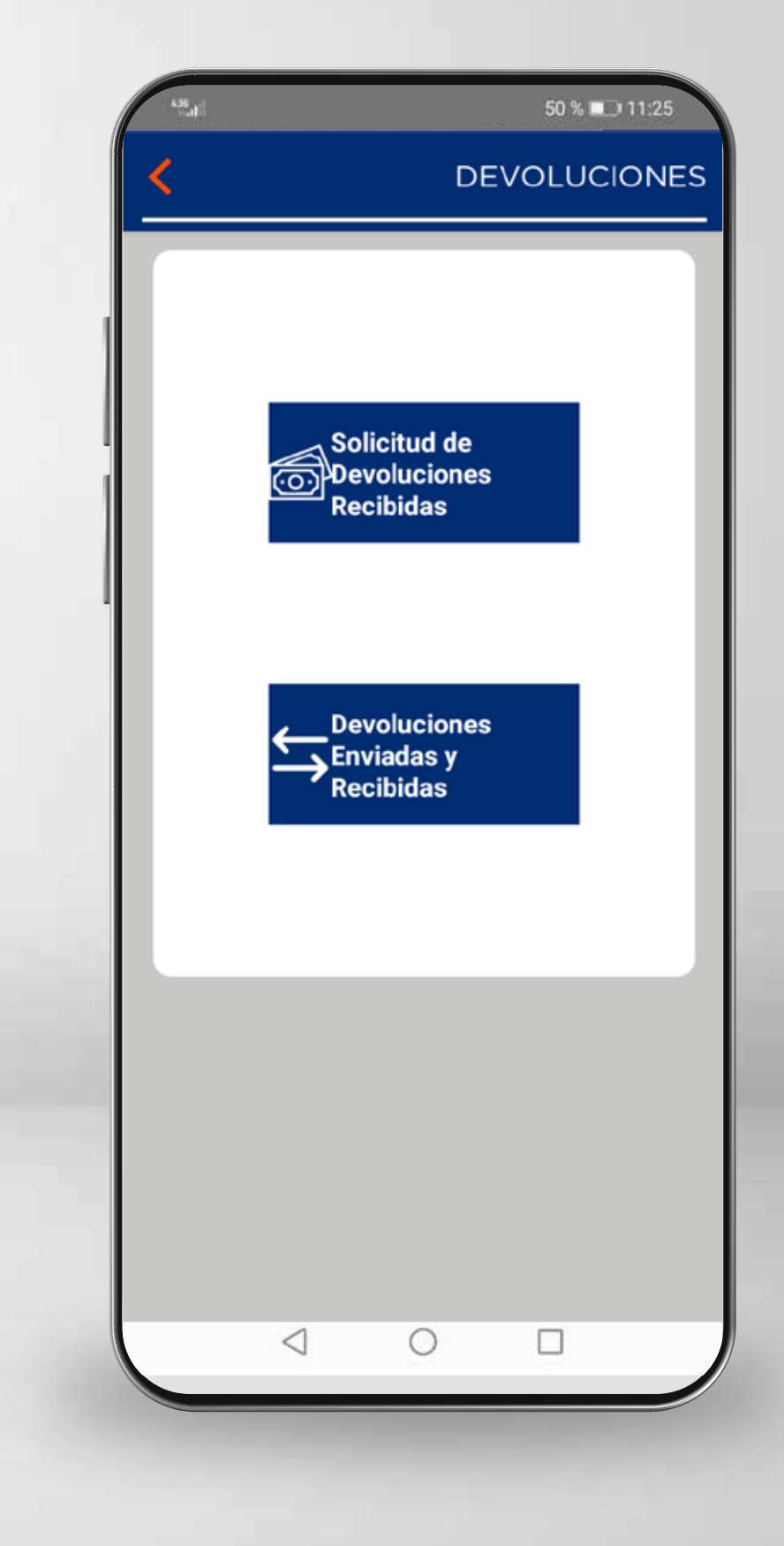

1 Ingresá a Solicitudes

2 Ingresá a la opción Hacer Devolución de transferencia 3 Dependiendo del caso se debe seleccionar una de las opciones:

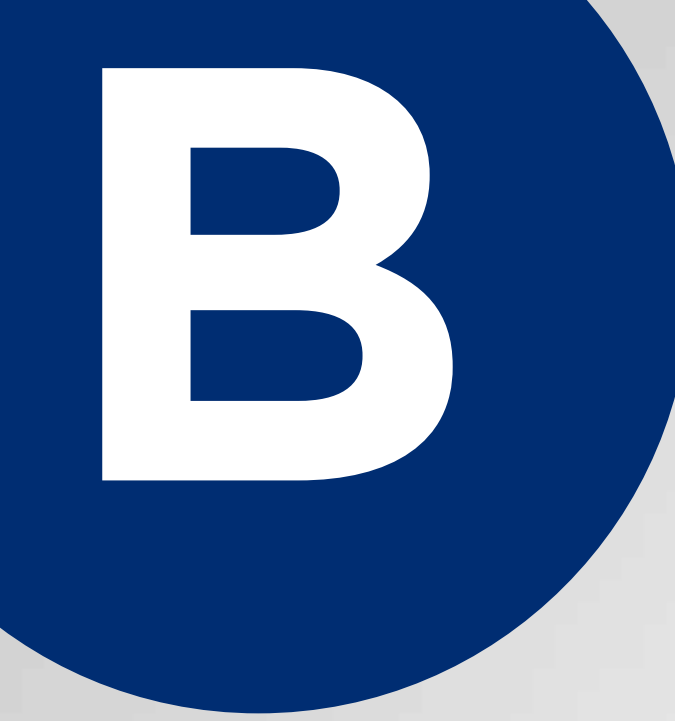

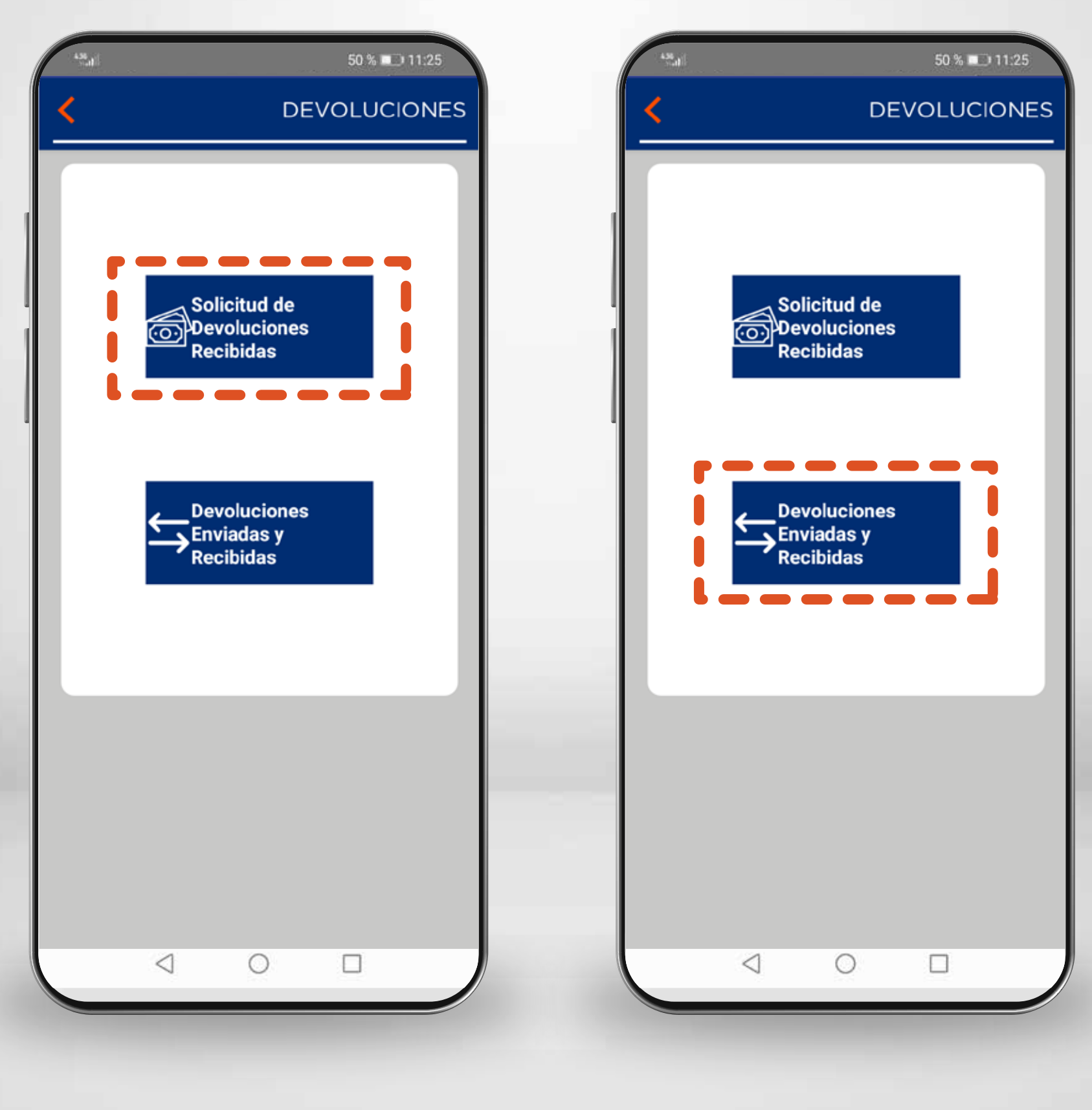

 Si existe una solicitud de devolución recibida. Seleccioná la opción "Solicitud de Devoluciones Recibidas".

 2 Si no existe una solicitud de devolución recibida (Es decir, la devolución se hará por iniciativa propia). Seleccioná la opción
Devoluciones Enviadas y Recibidas

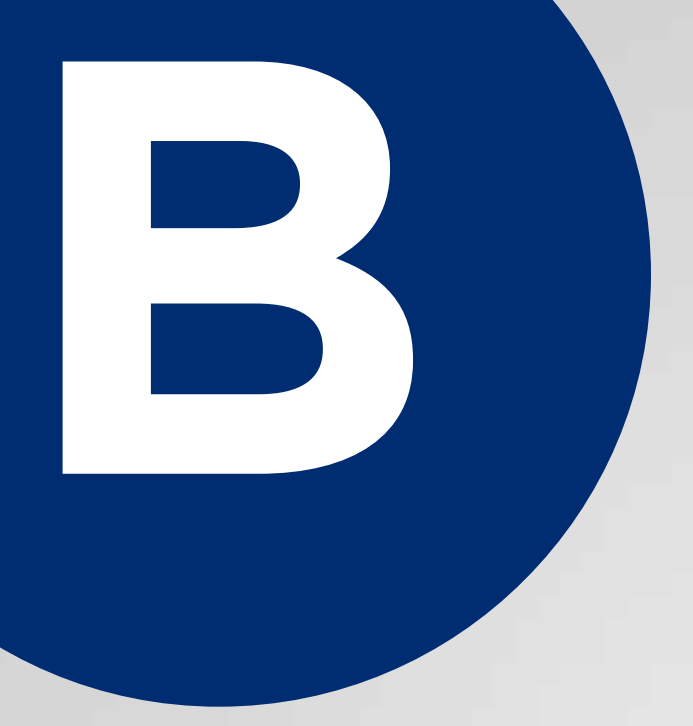

1 Caso CON solicitud de devolución

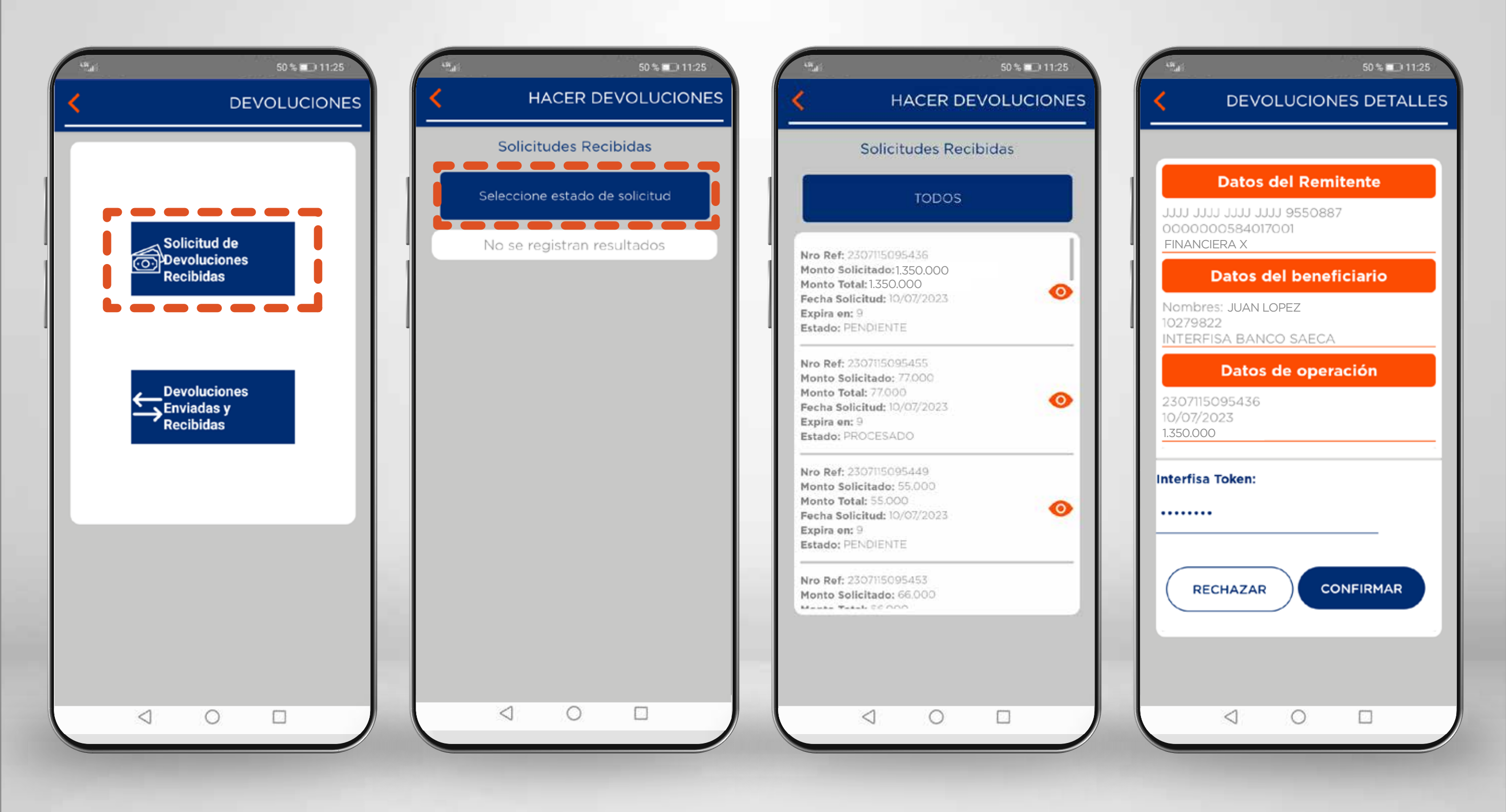

 Seleccioná la opción Solicitud de Devoluciones Recibidas.

- Ingresá a la opción Seleccionar estado de solicitud y seleccionar la opción TODOS
- 3 Seleccioná la solicitud en la cual se hará la devolución.
- Se verifica el detalle y se debe seleccionar la opción Rechazar o Confirmar.

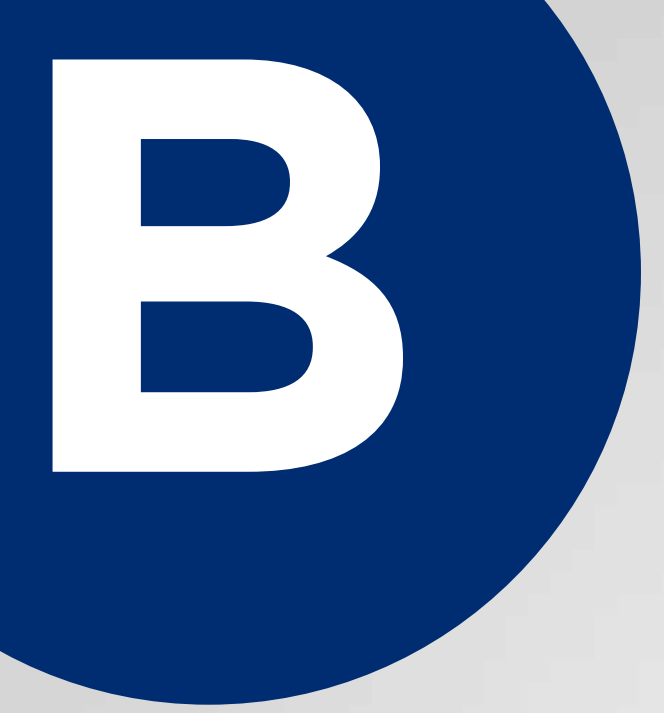

2 Caso SIN solicitud de devolución

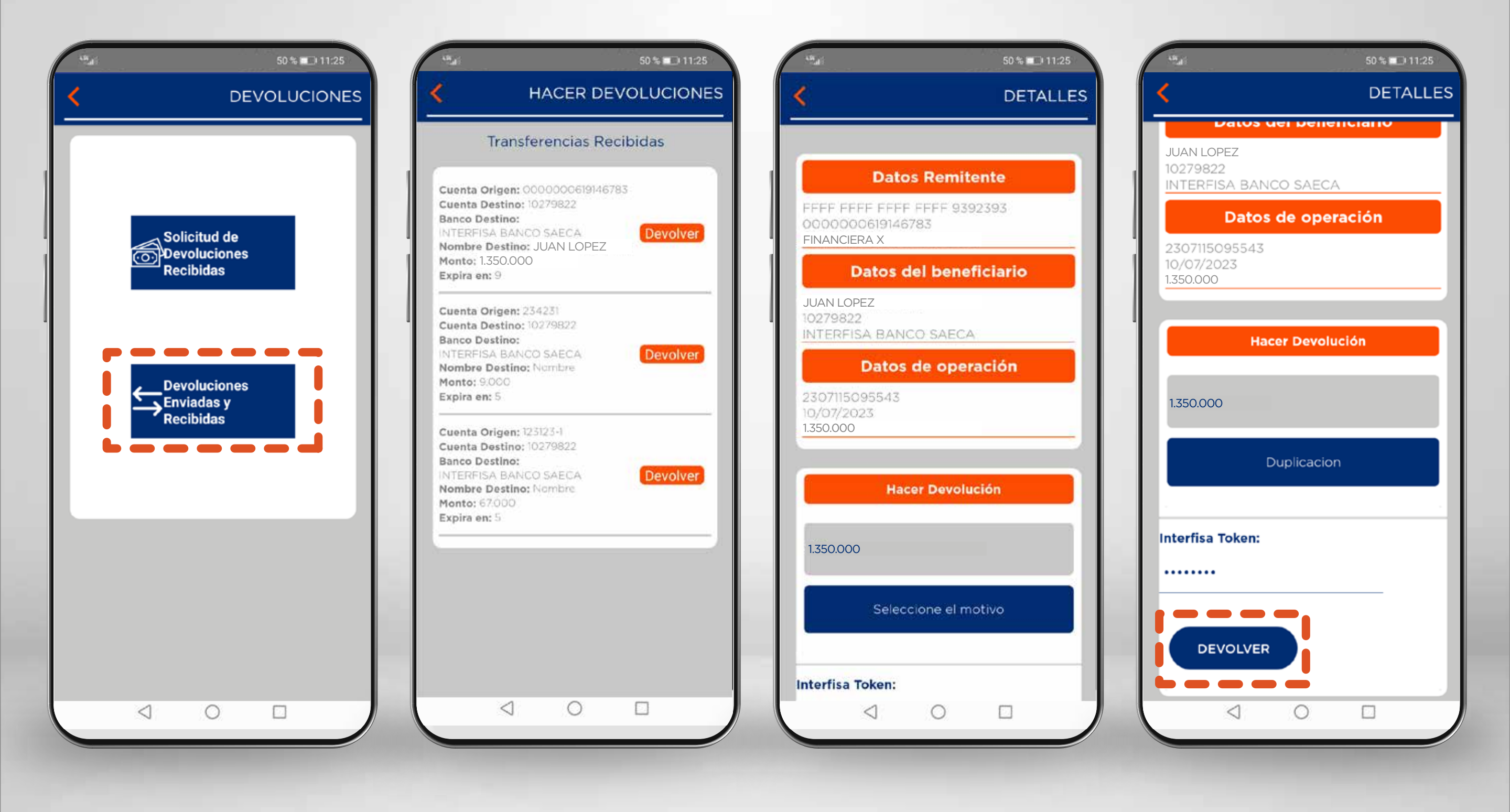

- 1 Seleccioná la opción Solicitud de Devoluciones Recibidas.
- 2 Apareceran todas las transferencias recibidas y se debe seleccionar la opción **Devolver**.
- 3 Se visualiza el detalle de la operación. Aquí se debe ingresar el monto a devolver y seleccionar el motivo.
- 4 Finalmente, seleccioná la opción Devolver.